#### Vendor Approval Packet - Company & Individual (Needs Updating)

1. Vendor packets are stored at the following location: Q:\AP-S\W9s\Vendor Packet to be processed. Review the vendor form to ensure that it is the correct version, dated 05-2015, and that it was completed in its entirety and it signed and dated. If the incorrect form is used or the form is missing information, contact the vendor via email and cc the department asking for a completed form.

| Read & Complete C                                                                                                    | arefully - UCor                                                                                                    | nn Departmen                                                                                                    | t pleas                                                                                                    | e fax fo                                                                | rms to 8                                                                                                  | 60-486-5                                                                                                    | 846                    |
|----------------------------------------------------------------------------------------------------|----------------------------------------------------------------------------------------------------|----------------------------------------------------------------------------------------------------|----------------------------------------------------------------------------------------------------|-------------------------------------------------------------------------|----------------------------------------------------------------------------------------------------|----------------------------------------------------------------------------------------------------|------------------------|
| COMPLETE VENDOR LEGAL BUSINESS/IN                                                                                                    | DIVIDUAL NAME                                                                                                    |                                                                                                    |                                                                                                    | Taxpayer                                                                | ID # (TIN                                                                                                 | ): 🗌 SSN                                                                                                    | FEIN                   |
|                                                                                                    |                                                                                                    |                                                                                                    |                                                                                                    | CONFEIN                                                                 | of Regulared fo                                                                                           | v Rolmbursomo                                                                                                    | nis Ration             |
| BUSINESS NAME, TRADE NAME, DOING B                                                                                                    | SUSINESS AS (IF DIFFE                                                                                                    | RENT FROM ABOVE)                                                                                                    | _                                                                                                    | CITIZE                                                                  | N AND ENT                                                                                                 | TTY STATUS                                                                                                    | TION VEIGHO            |
|                                                                                                    |                                                                                                    |                                                                                                    |                                                                                                    |                                                                         | 0.000 1000                                                                                                |                                                                                                    | •                      |
| AND ADDITIONAL TAX FORMS PLEASE CON                                                                                                    | SULT YOUR TAX AD                                                                                                    | ISOR FOR FURTHER                                                                                                    | DIRECTIO                                                                                                    | KEQUIKE I                                                               | AMIGRATIO                                                                                                 | N DOCUMENT                                                                                                    | 5                      |
| BUSINESS ENTITY: CORPORATION                                                                                                    | LLC CORPOR                                                                                                    | ATION LLC P.                                                                                                    | ARTNERS                                                                                                    |                                                                         | LLC SING                                                                                                  | LE MEMBER                                                                                                    | ENTITY                 |
| NOTE: IF INDIVIDUAL/SOLE PROPRIETOR                                                                                                    | , INDIVIDUAL'S NAME                                                                                                    | E (AS OWNER) MUST                                                                                                    | APPEAR D                                                                                                    | N THE LEG.                                                              | AL BUSINES                                                                                                | S NAME BLOO                                                                                                    | K ABOV                 |
| UNDER THIS TIN, WHAT ARE THE TYPES O                                                                                                    | F BUSINESS YOU WILL                                                                                                    | L PROVIDE TO THE U                                                                                                    | VIVERSIT                                                                                                    | Y:                                                                      |                                                                                                    |                                                                                                    |                        |
| SALE OF COMMODITIES                                                                                                    | ATTORNEY FEES                                                                                                    | RENTAL                                                                                                    | OF PROP                                                                                                    | ERTY (REA                                                               | L ESTATE &                                                                                                | EQUIPMENT)                                                                                                    |                        |
| ENTERTAINMENT/PUBLIC SPEAKER                                                                                                    | MEDICAL SERVICE                                                                                                    | S OTHER:                                                                                                    |                                                                                                    |                                                                         |                                                                                                    |                                                                                                    |                        |
| NOTE: FOR NON-CT INDIVIDUALS/ENTITIES                                                                                                    | ONLY: IF YOUR BUSI                                                                                                    | NESS TYPE INCLUDES                                                                                                    | ENTERT                                                                                                    | AINMENT/                                                                | UBLIC SPE                                                                                                 | AKING/ATHLI                                                                                                    | ETICS, Y               |
| MAY BE SUBJECT TO CT WITHHOLDING TAJ                                                                                                    | X. PLEASE REFER TO C                                                                                                    | T DRS POLICY STATEM                                                                                                    | CENT 2011                                                                                                    | (2) FOR CL                                                              | ARIFICATIO                                                                                                | N.                                                                                                    |                        |
| NOTE: IF YOUR BUSINESS IS A PARTNERS                                                                                                    | TION, IN WHICH STAT                                                                                                    | E ARE YOU INCORPOR                                                                                                    | ATED?                                                                                                    | ALL PARI                                                                | NERS WITH                                                                                                 | THIS FORM                                                                                                    |                        |
| VENDOR ADDRESS STREET                                                                                                    |                                                                                                    |                                                                                                    | (                                                                                                    | CITY                                                                    | STA                                                                                                    | TE ZIP COD                                                                                                    | E                      |
|                                                                                                    |                                                                                                    |                                                                                                    |                                                                                                    |                                                                         |                                                                                                    |                                                                                                    |                        |
| VENDOR E-MAIL ADDRESS (REOUIRED)                                                                                                    |                                                                                                    | VENDOR WEE                                                                                                    | SITE                                                                                                    |                                                                         |                                                                                                    |                                                                                                    |                        |
| ·                                                                                                    |                                                                                                    |                                                                                                    |                                                                                                    |                                                                         |                                                                                                    |                                                                                                    |                        |
| REMIT ADDRESS STREET                                                                                                    | ATTON: NAME AND                                                                                                    | E ADDRESS OF YOUR                                                                                                    | BUSINES:<br>(                                                                                                    | S. SAME<br>CITY                                                         | AS VENDOR<br>STA                                                                                          | R ADDRESS AB<br>TE ZIP COL                                                                                                    | ove.<br>De             |
| REMIT ADDRESS STREET<br>COMPANY/INDIVIDUAL CONTACT INFORM                                                                                                    | ATION: NAME AND                                                                                                    | E ADDRESS OF YOUR                                                                                                    | BUSINES:                                                                                                    | S. SAMA<br>City                                                         | AS VENDOR<br>STA                                                                                          | R ADDRESS AB<br>TE ZIP COL                                                                                                    | <i>OVE.</i><br>)E      |
| REMIT ADDRESS STREET<br>COMPANY/INDIVIDUAL CONTACT INFORM<br>1 <sup>111</sup> BUSINESS PHONE:                                                                                                    | ATION: NAME AND                                                                                                    | E ADDRESS OF YOUR<br>TITLE (TYPE OR PRINT)<br>HOME PHONE                                                                                                    | BUSINES                                                                                                    | S. SAME<br>CITY                                                         | AS VENDOR<br>STA                                                                                          | R ADDRESS AB                                                                                                    | ove.<br>De             |
| REMIT ADDRESS STREET<br>COMPANY/INDIVIDUAL CONTACT INFORM<br>1 <sup>47</sup> BUSINESS PHONE:<br>2 <sup>40</sup> BUSINESS PHONE:                                                                                                    | ATION: NAME AND<br>Ext.#                                                                                                    | TITLE (Type or Print)<br>HOME PHONE<br>TOLL FREE PH                                                                                                    | BUSINES:<br>(<br>)<br>:<br>HONE:                                                                                                    | S. SAME                                                                 | STA                                                                                                    | R ADDRESS AB                                                                                                    | OVE.<br>DE             |
| REMIT ADDRESS STREET<br>COMPANY/INDIVIDUAL CONTACT INFORM<br>1 <sup>47</sup> BUSINESS PHONE:<br>2 <sup>40</sup> BUSINESS PHONE:<br>CELLULAR:<br>1 <sup>47</sup> EAV BURGED:                                                                                                    | AATION: NAME AND<br>Ext. #<br>Ext. #                                                                                                    | E ADDRESS OF YOUR<br>TITLE (Type or Print)<br>HOME PHONE<br>TOLL FREE PH<br>DEPARTMENT                                                                                                    | BUSINES:<br>(<br>)<br>)<br>HONE:<br>)<br>NAME:<br>)<br>)<br>NAME:                                                                                                    |                                                                         | STA                                                                                                    | R ADDRESS AB                                                                                                    | OVE.<br>DE             |
| REMIT ADDRESS STREET<br>COMPANY/INDIVIDUAL CONTACT INFORM<br>1" BUSINESS PHONE:<br>2 <sup>10</sup> BUSINESS PHONE:<br>CELLULAR:<br>1" FAX NUMBER:<br>2 <sup>10</sup> FAX NUMBER:                                                                                                    | AATION: NAME AND<br>Ext. #<br>Ext. #                                                                                                    | E ADDRESS OF YOUR<br>TITLE (TYPE OR PRINT)<br>HOME PHONE<br>TOLL FREE PI<br>DEPARTMENT<br>DEPARTMENT                                                                                                    | BUSINES<br>(<br>)<br>)<br>HONE:<br>(NAME:<br>(AL EMAI                                                                                                    |                                                                         | STA                                                                                                    | R ADDRESS AB                                                                                                    | OVE.<br>DE             |
| REMIT ADDRESS STREET<br>COMPANY/INDIVIDUAL CONTACT INFORM<br>1" BUSINESS PHONE:<br>2 <sup>100</sup> BUSINESS PHONE:<br>CELLULAR:<br>1" FAX NUMBER:<br>2 <sup>100</sup> FAX NUMBER:<br>PURCHASE ORDER DISTRIBUTION:                                                                                                    | AATION: NAME AND<br>Ext. #<br>Ext. #                                                                                                    | E ADDRESS OF YOUR<br>TITLE (TYPE OR PRINT)<br>HOME PHONE<br>TOLL FREE PI<br>DEPARTMENT<br>DEPARTMENT                                                                                                    | BUSINES:<br>(<br>NAME:<br>'NAME:<br>'AL EMAI                                                                                                    |                                                                         | STA                                                                                                    | R ADDRESS AB                                                                                                    | OTE.<br>DE             |
| REMIT ADDRESS STREET<br>COMPANY/INDIVIDUAL CONTACT INFORM<br>1 <sup>177</sup> BUSINESS PHONE:<br>2 <sup>109</sup> BUSINESS PHONE:<br>CELLULAR:<br>1 <sup>177</sup> FAX NUMBER:<br>2 <sup>109</sup> FAX NUMBER:<br>PURCHASE ORDER DISTRIBUTION:<br>(FAX NUMBER REQUIRED)                                                                                                    | AATION: NAME AND<br>Ext.#<br>Ext.#                                                                                                    | E ADDRESS OF YOUR<br>TITLE (TYPE OR PRINT)<br>HOME PHONE<br>TOLL FREE PI<br>DEPARTMENT<br>DEPARTMENT                                                                                                    | BUSINES:<br>(<br>)<br>HONE:<br>'NAME:<br>'AL EMAI                                                                                                    |                                                                         | STA<br>STA                                                                                                | R ADDRESS AB                                                                                                    | OTE.                   |
| REMIT ADDRESS STREET<br>COMPANY/INDIVIDUAL CONTACT INFORM<br>1 <sup>177</sup> BUSINESS PHONE:<br>2 <sup>109</sup> BUSINESS PHONE:<br>CELLULAR:<br>1 <sup>177</sup> FAX NUMBER:<br>2 <sup>109</sup> FAX NUMBER:<br>2 <sup>109</sup> FAX NUMBER:<br>(FAX NUMBER DISTRIBUTION:<br>(FAX NUMBER REQUIRED)<br>NOTE: THE FAX NUMBER INDICATED I                                                                                                    | AATION: NAME AND<br>Ext. #<br>Ext. #                                                                                                    | E ADDRESS OF YOUR<br>TITLE (TYPE OR PRINT)<br>HOME PHONE<br>TOLL FREE PI<br>DEPARTMENT<br>DEPARTMENT                                                                                                    | BUSINES:<br>(<br>HONE:<br>(NAME:<br>(NAME)<br>(AL EMAI)<br>(RWARD F                                                                                                    | S S SAME<br>CITY<br>L:<br>URCHASE                                       | STA<br>STA                                                                                                | ADDRESS AB                                                                                                    | OIE<br>DE              |
| REMIT ADDRESS STREET<br>COMPANY/INDIVIDUAL CONTACT INFORM<br>1 <sup>177</sup> BUSINESS PHONE:<br>2 <sup>109</sup> BUSINESS PHONE:<br>CELLULAR:<br>1 <sup>177</sup> FAX NUMBER:<br>2 <sup>109</sup> FAX NUMBER:<br>2 <sup>109</sup> FAX NUMBER:<br>(FAX NUMBER:<br>(FAX NUMBER REQUIRED)<br>NOTE: THE FAX NUMBER INDICATED I<br>ARE ANY OF YOUR IMMEDIATE FAMILY ME                                                                                                    | AATION: NAME AND<br>Ext. #<br>Ext. #<br>Ext. #<br>DIMEDIATELY ABOVE<br>EMBERS CURRENTLY /                                                                                                    | E ADDRESS OF YOUR TITLE (TYPE OR PRINT) HOME PHONE TOLL FREE PI DEPARTMENT DEPARTMENT WILL BE USED TO FO ASTATE of CT EMPLO                                                                                                    | EUSINES:<br>()<br>()<br>()<br>()<br>()<br>()<br>()<br>()<br>()<br>()<br>()<br>()<br>()                                                                                                    | S SAME<br>CITY<br>L:<br>URCHASE                                         | DRDERS TO                                                                                                 | RADDRESS AE<br>TE ZIP COL                                                                                                    | OFE                    |
| REMIT ADDRESS STREET<br>COMPANY/INDIVIDUAL CONTACT INFORM<br>1 <sup>177</sup> BUSINESS PHONE:<br>2 <sup>106</sup> BUSINESS PHONE:<br>CELLULAR:<br>1 <sup>177</sup> FAX NUMBER:<br>2 <sup>106</sup> FAX NUMBER:<br>(FAX NUMBER:<br>(FAX NUMBER REQUIRED)<br>NOTE: THE FAX NUMBER INDICATED I<br>ARE ANY OF YOUR IMMEDIATE FAMILY ME<br>IS YOUR BUSINESS CURRENTLY A CT DAS IS                                                                                                    | AATION: NAME AND<br>Ext. #<br>Ext. # | E ADDRESS OF YOUR TITLE (TYPE OR PRINT) HOME PHONE TOLL FREE PF DEPARTMENT DEPARTMENT WILL BE USED TO FO ASTATE of CT EMPLO SINESS ENTERPRISE                                                                                   | EUSINES:<br>HONE:<br>NAME:<br>NAME:<br>NAME:<br>RWARD F<br>FEE?<br>YES                                                                                                    | CITY CITY L: VURCHASE VURCHASE (ATTACH C                                | DRDERS TO                                                                                                 | RADDRESS AR<br>TE ZIP COL                                                                                                    | DIE<br>DE<br>SS.       |
| REMIT ADDRESS STREET<br>COMPANY/INDIVIDUAL CONTACT INFORM<br>1 <sup>177</sup> BUSINESS PHONE:<br>2 <sup>109</sup> BUSINESS PHONE:<br>CELLULAR:<br>1 <sup>177</sup> FAX NUMBER:<br>2 <sup>109</sup> FAX NUMBER:<br>2 <sup>109</sup> FAX NUMBER:<br>(FAX NUMBER:<br>(FAX NUMBER REQUIRED)<br>NOTE: THE FAX NUMBER INDICATED I<br>ARE ANY OF YOUR IMMEDIATE FAMILY ME<br>IS YOUR BUSINESS CURRENTLY A CT DAS (<br>SMB) OR MINORITY BUSINESS ENTERPRISE<br>(SMB) OR MINORITY BUSINESS ENTERPRISE                                                                                                    | AATION: NAME AND<br>Ext. #<br>Ext. # | E ADDRESS OF YOUR TITLE (TYPE OR PRINT) HOME PHONE TOLL FREE PF DEPARTMENT DEPARTMENT WILL BE USED TO FO ASTATE of CT EMPLO SINESS ENTERPRISE                                                                                   | EUSINES:                                                                                                    | S. SAAR<br>CITY<br>L:<br>URCHASE<br>YES<br>(ATTACH C                    | DEDERS TO<br>NO<br>NO                                                                                     | RADDRESS AR<br>TE ZIP COL                                                                                                    | DE<br>SS.              |
| REMIT ADDRESS STREET COMPANY/INDIVIDUAL CONTACT INFORM 1 <sup>177</sup> BUSINESS PHONE: 2 <sup>109</sup> BUSINESS PHONE: CELLULAR: 1 <sup>177</sup> FAX NUMBER: 2 <sup>109</sup> FAX NUMBER: 2 <sup>109</sup> FAX NUMBER: PURCHASE ORDER DISTRIBUTION: (FAX NUMBER REQUIRED) NOTE: THE FAX NUMBER INDICATED I ARE ANY OF YOUR IMMEDIATE FAMILY ME IS YOUR BUSINESS CURRENTLY A CT DAS: (SMB) OR MINORITY BUSINESS ENTERPRISE (SMB) OR MINORITY BUSINESS ENTERPRISE (SMB) OR MINORITY BUSINESS ENTERPRISE (SMB) OR MINORITY BUSINESS ENTERPRISE COMPANY A CUCONN STUDENT?YI ARE YOU A CURRENTLFORMER STATE of CT                                                                                                    | AATION: NAME AND<br>Ext. #<br>Ext. #<br>Ext.                                                                                                    | E ADDRESS OF YOUR TITLE (TYPE OR PRINT) HOME PHONE TOLL FREE PF DEPARTMENT DEPARTMENT WILL BE USED TO FO ASTATE of CT EMPLO SINESS ENTERPRISE ES NO                                                                             | EUSINES:                                                                                                    | CITY<br>CITY<br>L:<br>URCHASE<br>VURCHASE<br>(ATTACH C                  | DEDERS TO<br>NO<br>NO                                                                                     | ADDRESS AR<br>TE ZIP COL                                                                                                    | DE<br>DE<br>SS.        |
| REMIT ADDRESS STREET COMPANY/INDIVIDUAL CONTACT INFORM 1 <sup>177</sup> BUSINESS PHONE: 2 <sup>106</sup> BUSINESS PHONE: CELLULAR: 1 <sup>177</sup> FAX NUMBER: 2 <sup>106</sup> FAX NUMBER: PURCHASE ORDER DISTRIBUTION: (FAX NUMBER REQUIRED) NOTE: THE FAX NUMBER INDICATED I ARE ANY OF YOUR IMMEDIATE FAMILY ME IS YOUR BUSINESS CURRENTLY A CT DAS: (SMB) OR MINORITY BUSINESS ENTERPRISE (SMB) OR MINORITY BUSINESS ENTERPRISE (SMB) OR MINORITY BUSINESS (SMB) OR MINORITY BUSINESS (SMB) OR MINORITY BUSINESS (SMB) OR MINORITY BUSINESS (SMB) OR MINORITY BUSINESS (SMB) OR MINORITY BUSINESS (SMB) OR MINORITY (SMB) (SMB) (SMB | AATION: NAME AND<br>Ext. #<br>Ext. #<br>Ext.                                                                                                    | E ADDRESS OF YOUR TITLE (TYPE OR PRINT) HOME PHONE TOLL FREE PF DEPARTMENT DEPARTMENT WILL BE USED TO FO ASTATE of CT EMPLO SINESS ENTERPRISE ES NO FORMER E RE                                                                 | EUSINES:                                                                                                    | S SAAG                                                                  | DEDEERS TO                                                                                                | ADDRESS AR<br>TE ZIP COL                                                                                                    | SS.                    |
| REMIT ADDRESS STREET COMPANY/INDIVIDUAL CONTACT INFORM 1 <sup>177</sup> BUSINESS PHONE: 2 <sup>109</sup> BUSINESS PHONE: CELLULAR: 1 <sup>177</sup> FAX NUMBER: 2 <sup>109</sup> FAX NUMBER: 2 <sup>109</sup> FAX NUMBER: (FAX NUMBER: (FAX NUMBER: REQUIRED) NOTE: THE FAX NUMBER INDICATED I ARE ANY OF YOUR IMMEDIATE FAMILY ME IS YOUR BUSINESS CURRENTLY A CT DAS: (SMB) OR MINORITY BUSINESS ENTERPRISE ARE YOU A CURRENT/FORMER STATE of CT I OF THE FOLLO DU ARE A CURRENTLY E UNIVERSITY.                                                                                                    | ATION: NAME AND<br>Ext. #<br>Ext. #<br>Ext.#<br>Ext. #<br>Ext. #                                                                                                    | E ADDRESS OF YOUR TITLE (TYPE OR PRINT) HOME PHONE TOLL FREE PF DEPARTMENT DEPARTMENT DEPARTMENT WILL BE USED TO FO A STATE of CT EMPLO SINESS ENTERPRISE ES NO FORMER REP                                                      | EUSINES:                                                                                                    | SSAAG<br>CITY<br>L:<br>URCHASE<br>(ATTACH C<br>BE LIMITEI<br>URTHER CI  | DEDERS TO                                                                                                 | RADDRESS AR<br>TE ZIP COL<br>YOUR BUSINE                                                                                                    | INFE<br>SE<br>SS.      |
| REMIT ADDRESS STREET COMPANY/INDIVIDUAL CONTACT INFORM 1 <sup>117</sup> BUSINESS PHONE: 2 <sup>109</sup> BUSINESS PHONE: CELLULAR: 1 <sup>117</sup> FAX NUMBER: 2 <sup>109</sup> FAX NUMBER: 2 <sup>109</sup> FAX NUMBER: PURCHASE ORDER DISTRIBUTION: (FAX NUMBER REQUIRED) NOTE: THE FAX NUMBER INDICATED I ARE ANY OF YOUR IMMEDIATE FAMILY ME IS YOUR BUSINESS CURRENTLY A CT DAS: (SMB) OR MINORITY BUSINESS ENTERPRISE ARE YOU A CURRENT/FORMER STATE of CT ARE YOU A CURRENT/FORMER STATE of CT U OF THE FOLLO DU ARE A CURRENT/FORMER STATE of CT E UNIVERSITY. ERSON AUTHOD                                                                                                    | AATION: NAME AND<br>Ext. #<br>Ext. #<br>Ext.                                                                                                    | E ADDRESS OF YOUR TITLE (TYPE OR PRINT) HOME PHONE TOLL FREE PF DEPARTMENT DEPARTMENT WILL BE USED TO PO A STATE of CT EMPLO SINESS ENTERPRISE ES NO FORMER REP                                                                 | EUSINES:<br>HONE:<br>NAME:<br>AL EMAI<br>RWARD F<br>FEE?<br>D'YES<br>TIRED<br>J COULD I<br>CY FOR F<br>NAMED                                                                                                    | L:<br>URCHASE<br>VIRCHASE<br>(ATTACH C<br>URTHER CI<br>VENDOR           | DRDERS TO<br>NO<br>OR PROHIE<br>ARIFICATIO                                                                | RADDRESS AR<br>TE ZIP COL<br>YOUR BUSINE<br>HITFICATE) [<br>SITED IN<br>NN<br>DATE E                                                                                                    | DIE<br>E<br>SS.<br>]NO |
| REMIT ADDRESS STREET COMPANY/INDIVIDUAL CONTACT INFORM 1 <sup>117</sup> BUSINESS PHONE: 2 <sup>109</sup> BUSINESS PHONE: CELLULAR: 1 <sup>117</sup> FAX NUMBER: 2 <sup>109</sup> FAX NUMBER: 2 <sup>109</sup> FAX NUMBER: 2 <sup>109</sup> FAX NUMBER INSTRIBUTION: (FAX NUMBER REQUIRED) NOTE: THE FAX NUMBER INDICATED I ARE ANY OF YOUR IMMEDIATE FAMILY ME IS YOUR BUSINESS CURRENTLY A CT DAS. (SMB) OR MINORITY BUSINESS ENTERPRISE ARE YOU A CURRENT/FORMER STATE of CI OU ARE A CURRENT/FORMER STATE of CI E UNIVERSITY. ERSON AUTHOR                                                                                                    | ATION: NAME AND<br>Ext.#<br>Ext.#                                                                                                    | E ADDRESS OF YOUR TITLE (TYPE OR PRINT) HOME PHONE TOLL FREE PI DEPARTMENT DEPARTMENT DEPARTMENT WILL BE USED TO FO ASTATE of CT EMPLO SINESS ENTERPRISE ES NO FORMER REF ES PONE FORMER RE E APPLICABLE AGEN HALF OF THE ABOVE | EUSINES (<br>CONE:<br>CONE: | L:<br>URCHASE (<br>YES<br>(ATTACH C<br>URTHER CI<br>VENDOR<br>*SIGN     | DRDERS TO<br>NO<br>OR PROHIE<br>ARIFICATION                                                               | RADDRESS AR<br>TE ZIP COL<br>VOUR BUSDRE<br>STIFICATE) [<br>STIFICATE) [<br>DATE E                                                                                                    | INDE<br>SS.<br>NO      |
| REMIT ADDRESS STREET COMPANY/INDIVIDUAL CONTACT INFORM 1 <sup>117</sup> BUSINESS PHONE: 2 <sup>109</sup> BUSINESS PHONE: CELLULAR: 1 <sup>117</sup> FAX NUMBER: 2 <sup>109</sup> FAX NUMBER: 2 <sup>109</sup> FAX NUMBER: 2 <sup>109</sup> FAX NUMBER: 2 <sup>100</sup> FAX NUMBER INSTRIBUTION: (FAX NUMBER DISTRIBUTION: (FAX NUMBER REDUITED) NOTE: THE FAX NUMBER INDICATED I ARE ANY OF YOUR IMMEDIATE FAMILY ME IS YOUR BUSINESS CURRENTLY A CT DAS. (SMB) OR MINORITY BUSINESS ENTERPRISE ARE YOU A UCONN STUDENT?  YOUR BUSINESS CURRENTLY A CT DAS. (SMB) OR MINORITY BUSINESS ENTERPRISE ARE YOU A UCONN STUDENT?  YOUR BUSINESS CURRENTLY A CT DAS. (SMB) OR MINORITY BUSINESS ENTERPRISE ARE YOU A CURRENT/FORMER STATE of CI UCONN STUDENT? COT THE FOLLO DU ARE A CURRENTLY FRISON AUTHOR TYPE OR PRINT NAME OF AUTHORIZED PI                                                                                                    | ATION: NAME AND<br>Ext. #<br>Ext. #<br>Ext.                                                                                                    | E ADDRESS OF YOUR TITLE (TYPE OR PRINT) HOME PHONE TOLL FREE PI DEPARTMENT DEPARTMENT DEPARTMENT WILL BE USED TO FO ASTATE of CT EMPLO SINESS ENTERPRISE ES NO FORMER REF ES POLICABLE AGEN HALF OF THE ABOVE                   | EUSINES<br>HONE:<br>NAME:<br>AL EMALE<br>EVER [<br>VES<br>TIRED<br>COULD:<br>YES<br>TIRED<br>COULD:<br>YES                                                                                                    | L:<br>URCHASE (<br>YES<br>(ATTACH C<br>URTHER CI<br>VENDOR<br>S GF AUTH | DRDERS TO<br>NO<br>OR PROHIE<br>ARIFICATION<br>DO OR PROHIE<br>ARIFICATION<br>DO OR PROHIE<br>ARIFICATION | RADDRESS AR<br>TE ZIP COL<br>VOUR BUSDRE<br>STIFICATE) [<br>ITTFICATE) [<br>ITTFICATE] [<br>ITTFICATE] [<br>ITTFICATE | INDE<br>SS.            |

Note: If the Citizen Entity Status indicates anything other than a US entity, ad hoc approve the corresponding edoc to Tax & Compliance (10739). Move the vendor forms to: Q:\AP-S\W9s\Foreign Vendors

2. Review the W9 to ensure it is completed in its entirety and signed and dated. If the form is missing information, contact the vendor via email and cc the department asking for a completed form.

| Form WW - J<br>(Rev. December 2014)<br>Department of the Treasury<br>Internal Revenue Service                                                                                                    | Request fo<br>Identification Numb                                                                                                    | or Taxpayer<br>per and Certificatio                                                                                                    | n                                                                                                    | Give Form to the<br>requester. Do no<br>send to the IRS.                                                                                                    |
|----------------------------------------------------------------------------------------------------|----------------------------------------------------------------------------------------------------|----------------------------------------------------------------------------------------------------|----------------------------------------------------------------------------------------------------|----------------------------------------------------------------------------------------------------|
| 1 Name (as shown                                                                                                    | on your income tax return). Name is required on this line; o                                                                                                    | do not leave this line blank.                                                                                                    |                                                                                                    | •                                                                                                    |
| ci 2 Business name/o                                                                                                    | fisregarded entity name, if different from above                                                                                                    |                                                                                                    |                                                                                                    |                                                                                                    |
| 3 Check appropriat<br>active appropriate<br>active appropriate<br>active active active<br>active active active<br>active active<br>active active active<br>active active<br>active<br>active<br>active active<br>active<br>act                     | le box for federal tax classification; check only one of the f<br>proprietor or ☐ C Corporation ☐ S Corporat<br>r LD<br>I company. Enter the tax classification (C–C corporation, S<br>gigt-member LLC that is diaregarded, do not check LLC; c<br>dation of the single-member owner.<br>ructions) ►<br>; street, and apt. or suite no.)<br>IP code                                                                                                    | ollowing seven boxes:<br>ion Partnership Tru<br>-S corporation, P-partnership) ><br>heck the appropriate box in the line<br>Request                                                                                                    | st/estate<br>above for<br>ter's name and addres                                                                                                    | trions (codes apply only ti<br>tritines, not individuals; see<br>no on page 32;<br>ayee code (if any)<br>en from FATCA reporting<br>my)<br>contact mentileed outsite the U.S<br>is (optional)                                                                                                    |
| 7 List account num                                                                                                    | iber(s) here (optional)                                                                                                    |                                                                                                    |                                                                                                    |                                                                                                    |
| Dort L Towns                                                                                                    | ver Identification Number (TIN)                                                                                                    |                                                                                                    |                                                                                                    |                                                                                                    |
| The second second secon                                                                                                    | Interview of the second second  | ns on page 3. For other<br>number, see How to get a<br>1 and the chart on page 4 for                                                                                                    | or<br>Employer identifice                                                                                                    | tion number                                                                                                    |
| Part II Certifi                                                                                                    | cation                                                                                                    |                                                                                                    |                                                                                                    |                                                                                                    |
| Under penalties of perju                                                                                                    | ry, I certify that:                                                                                                    |                                                                                                    |                                                                                                    |                                                                                                    |
| <ol> <li>The number shown o</li> <li>I am not subject to be<br/>Service (IRS) that I ar<br/>no longer subject to i</li> </ol>                                                                                                    | n this form is my correct taxpayer identification nur<br>ackup withholding because: (a) I am exempt from b<br>n subject to backup withholding as a result of a fail<br>backup withholding; and                                                                                                    | nber (or I am waiting for a numb<br>ackup withholding, or (b) I have<br>ure to report all interest or divide                                                                                                    | er to be issued to n<br>not been notified by<br>ends, or (c) the IRS                                                                                                    | ne); and<br>y the Internal Revenue<br>has notified me that I a                                                                                                    |
| 3. I am a U.S. citizen or                                                                                                    | other U.S. person (defined below); and                                                                                                    |                                                                                                    |                                                                                                    |                                                                                                    |
| <ol> <li>The FATCA code(s) er</li> </ol>                                                                                                    | ntered on this form (if any) indicating that I am exem                                                                                                    | pt from FATCA reporting is con                                                                                                    | ect.                                                                                                    |                                                                                                    |
| Certification instruction<br>because you have failed<br>interest paid, acquisition<br>generally, payments oth<br>instructions on page 3.                                                                                                    | ns. You must cross out item 2 above if you have be<br>to report all interest and dividends on your tax retu<br>or abandonment of secured property, cancellation<br>er than interest and dividends, you are not required                                                                                                    | en notified by the IRS that you a<br>rn. For real estate transactions,<br>of debt, contributions to an ind<br>to sign the certification, but you                                                                                                    | are currently subjec<br>item 2 does not ap<br>ividual retirement a<br>i must provide your                                                                                                    | t to backup withholdir<br>ply. For mortgage<br>rrangement (IPA), and<br>correct TIN. See the                                                                                                    |
| Signature of                                                                                                    | •                                                                                                    | Date 🕨                                                                                                    |                                                                                                    |                                                                                                    |
| U.S. person                                                                                                    | tions                                                                                                    | Form 1098 (home mortgage in                                                                                                    | erest), 1098-E (studer                                                                                                    | nt Ioan interest), 1098-T                                                                                                    |
| General Instruc                                                                                                    | a Internal Revenue Code unless otherwise stated                                                                                                    | (tuition)                                                                                                    |                                                                                                    |                                                                                                    |
| General Instruct<br>Section references are to the<br>Future developments. Info                                                                                                    | e Internal Revenue Code unless otherwise noted.<br>rmation about developments affecting Form W-9 (such                                                                                                    | (tuition)<br>• Form 1099-C (canceled debt)<br>• Form 1099-A (sequinitian can be                                                                                                    | andonment of secure                                                                                                    | d property)                                                                                                    |
| General Instruct<br>Section references are to the<br>Future developments. Info<br>as legislation enacted after                                                                                                    | e Internal Revenue Code unless otherwise noted.<br>mation about developments affecting Form W-9 (such<br>we release it) is at www.irs.gov/fw9.                                                                                                    | (tuition)<br>• Form 1099-C (canceled debt)<br>• Form 1099-A (acquisition or ab<br>Use Form W-9 only if you are                                                                                                    | andonment of secure<br>a U.S. person (includir                                                                                                    | d property)<br>ng a resident alien), to                                                                                                    |
| General Instruct<br>Section references are to the<br>Future developments. Info<br>as legislation enacted after<br>Purpose of Form                                                                                                    | e Internal Revenue Code unless otherwise noted.<br>rmation about developments affecting Form W-9 (such<br>we release it) is at www.irs.gov/fw9.                                                                                                    | (tuition)<br>• Form 1099-C (canceled debt)<br>• Form 1099-A (acquisition or ab<br>Use Form W-9 only if you are<br>provide your correct TIN.                                                                                                    | andonment of secure<br>a U.S. person (includir                                                                                                    | d property)<br>ng a resident alien), to                                                                                                    |
| General Instruct<br>Section references are to the<br>Future developments. Info<br>as legislation enacted after<br>Purpose of Form<br>An individual or entity (Forr<br>return with the IRS must do<br>which may be your social so<br>under (TIM), adoption targ                                                                                                    | IUTIS<br>le Internal Revenue Code unless otherwise noted.<br>rmation about developments affecting Form W-9 (such<br>we release it) is at www.irs.gov/fw9.<br>I W-9 requester) who is required to file an information<br>tain your correct taxpayer identification number (TIN)<br>south number (SSN), individual taxpayer identification<br>ayer identification number (MIN), or employer                                                                                                    | (tuition)<br>• Form 1099-C (canceled debt)<br>• Form 1099-A (acquisition or ab<br>Use Form W-9 only if you are:<br>provide your correct TIN.<br><i>If you do not return Form W-9</i><br><i>to backup withholding</i> . See What<br>By signing the filled-out form,<br>1, Certify that the TIN you are:                                                                                                    | andonment of secure<br>a U.S. person (includir<br>to the requester with<br>is backup withholdin<br>you:<br>qiving is correct (or ve                                                                                                    | d property)<br>ig a resident alien), to<br>a <i>TIN, you might be subje</i><br>g? on page 2.<br>w are waiting for a numbe                                                                                                    |
| U.S. person <sup>1</sup><br>General Instruct<br>Section references are to th<br>future developments. Info<br>as legislation enacted after<br>Purpose of Form<br>An individual or entity (Form<br>turn with the ISS must ob<br>which may be your socials<br>turnber (ITM), adoption taxy<br>dentification number (EIM),<br>ou, or other amount report                                                                                                    | IUTIS<br>Internal Revenue Code unless otherwise noted.<br>Immation about developments affecting Form W-9 (such<br>we release it) is at www.irs.gov/Mv9.<br>IV-9 requested who is required to file an information<br>tain, your control tappayer identification number (TIM)<br>southy number (SSN), individual tappayer identification<br>payer identification number (MTN), or employer<br>to resport on an information return the amount paid to<br>able on an information return.                                                                                                    | (tuition)<br>• Form 1099-C (canceled debt)<br>• Form 1099-A (acquiation or at<br>Use Form W-9 only if you are-<br>provide your correct TIN.<br><i>H</i> you do not return Form W-9<br>to backup withholding, See What<br>By signing the filled-out form,<br>1. Certify that the TIN you are<br>to be insue().                                                                                                    | andonment of secure<br>a U.S. person (includir<br>to the requester with<br>t is backup withholdin<br>you:<br>giving is correct (or yo                                                                                                    | d property)<br>ig a resident alien), to<br>a <i>TIN, you might be subje</i><br>g? on page 2.<br>u are waiting for a numbe                                                                                                    |
| U.S. person <sup>1</sup><br>General Instruct<br>Section references are to th<br>turure developments. Info<br>as legislation enacted after<br><b>Purpose of Form</b><br>An individual or entity (Form<br>which may be your social as<br>number (TIN), adoption tags<br>derification number (FIN),<br>you, or other amount report<br>learnin shuck by tare not                                                                                                    | IUTIS<br>in International Code unless otherwise noted.<br>Imation about developments affecting Form W-9 (such<br>we release it) is at www.irs.gov/Mv9.<br>IW-9 requested who is required to file an information<br>tain your correct taxpayer identification number (TIN)<br>curity number (SSN), individual taxpayer identification<br>payer identification number (ATIN), or employer<br>to report on an information return. Examples of information<br>table on an information return. Examples of information<br>funded to the tolowing:                                                                                                    | (tuition) <ul> <li>Form 1099-C (canceled debt)</li> <li>Form 1099-A (acquisition or at<br/>Use Form W-9 only if you are<br/>provide your correct TIN.</li> <li>Hy you do not return Form W-9<br/>to backup withholding. See Wha<br/>By signing the filled-out form,<br/>1. Certify that the TIN you are<br/>to be insued).</li> <li>Certify that you are not sub<br/>0. Other provestion 6</li></ul>                                                                                                    | andonment of secure<br>a U.S. person (includir<br>to the requester with<br>it is backup withholdin<br>you:<br>giving is correct (or yo<br>ect to backup withhol<br>withholdin /                                                                                                    | d property)<br>ig a resident alien), to<br>a <i>TIN, you might be subje</i><br>g? on page 2.<br>w are waiting for a numb<br>ding, or                                                                                                    |
| U.S. person 1<br>General Instruct<br>Section references are to th<br>thure developments. Info<br>as legislation enacted after<br>Purpose of Form<br>return with the IFS must do<br>an individual or entity (Form<br>thur with the IFS must do<br>which may be your social as<br>mumber (TIN), adoption tags<br>which may be your social<br>social destinguistion mumber (EN),<br>you, or other amount report<br>terms include, but are not<br>a form 1000-INT (Interest e<br>term 1000-INT (Interest e                                                                                                    | IUTIS<br>Internal Revenue Code unless otherwise noted.<br>rmation about developments affecting Form W-8 (such<br>we release it) is at www.irs.gov/fw9.<br>IW-9 requested) who is required to file an information<br>tain your correct tapayayer identification number (TIN)<br>currly number (SSN), individual tapayaer identification<br>payer identification number (ATIN), or employer<br>to report on an information return. Examples of information<br>table on an information return. Examples of information<br>imited to, the following:<br>amed or paid)                                                                                                    | (tuition) <ul> <li>Form 1099-C (canceled debt)</li> <li>Form 1099-A (acquisition or al<br/>Use Form W-9 only if you are<br/>provide your correct TIN.</li> <li>If you do not return Form W-9<br/>to backup withholding. See What<br/>By signing the filled-out form,</li> <li>Certify that the TIN you are<br/>to be issued),</li> <li>Certify that you are not subj.</li> <li>Claim exemption from back</li> </ul>                                                                                                    | andonment of secure<br>a U.S. person (includir<br>to the requester with i<br>is backup withholdin<br>you:<br>giving is correct (or yo<br>ect to backup withhol<br>up withholding if you<br>g that as a U.S. perso                                                                                                    | d property)<br>ig a resident alien), to<br>a TIN, you might be subje<br>g? on page 2.<br>w are waiting for a numb<br>ding, or<br>are a U.S. exempt payee.                                                                                                    |
| U.S. person <sup>1</sup><br>General Instruct<br>Section references are to th<br>as legislation enacted after<br><b>Purpose of Form</b><br>An individual or entity (Form<br>etam with the IPS must ab<br>which may be your socials<br>and the IPS must ab<br>which may be your socials<br>of the IPS must ab<br>which may be your socials<br>of the IPS must ab<br>which may be your socials<br>of the IPS must ab<br>the IPS must ab<br>the IPS must ab<br>the IPS must ab<br>the IPS must ab<br>IPS must ab<br>IPS mu | IUTIS<br>In Internal Revenue Code unless otherwise noted.<br>rmation about developments affecting Form W-8 (such<br>we release it) is at www.irs.gov/fw9.<br>IW-9 requester) who is required to file an information<br>tain your correct taxpayer identification number (ITIN)<br>curity number (SSN), individual taxpayer identification<br>payer identification number (NTIN), or employer<br>to report on an information return. Examples of information<br>limited to, the following:<br>umed or pailo<br>i, including those from stocks or mutual funds)<br>here of incorrect                                                                                                    | (builtion) <ul> <li>Form 1099-C (canceled debt)</li> <li>Form 1099-A (acquisition or all<br/>Use Form 1099-A (acquisition or all<br/>Use Form W-9 only if you are<br/>provide your correct INK.</li> <li>If you do not return Form W-9<br/>to backup withholding. See What<br/>By signing the filled-out form,<br/>1. Certify that the TIN you are<br/>to be issued).</li> <li>Certify that you are not sub<br/>3. Claim exemption from back<br/>applicable, you are also certifyin<br/>any partnership income from a 1.</li> </ul>                                                                                                    | andonment of secure<br>a U.S. person (includir<br>to the requester with<br>it is backup withholdin,<br>you:<br>giving is correct (or yo<br>ect to backup withhol<br>up withholding if you<br>g that as a U.S. perso<br>I.S. trade or business<br>I.S. trade or business                                                                                                    | d property)<br>ig a resident alien), to<br>a TIN, you might be subje<br>g? on page 2.<br>w are waiting for a numb<br>ding, or<br>are a U.S. exempt payee.<br>n, your allocable share of<br>in not settle times.                                                                                     |
| U.S. person 1<br>General Instruct<br>Section references are to th<br>Luture developments. Info<br>is legislation enated after<br>Purpose of Form<br>Na individual or entity (Form<br>teturn with the IRS must do<br>individual or entity (Form<br>teturn with the IRS must do<br>individual or entity (Form<br>teturn with the IRS must do<br>individual or entity (Form<br>teturns include, but are not<br>individual or entity (Form<br>1009-INT (Interest e<br>1009-INT (Interest e                                                                                                    | IVOTIS<br>IN CONSTRUCT A series of the series of the series | (builtion) <ul> <li>Form 1099-C (canceled debt)</li> <li>Form 1099-A (acquiatition or at<br/>Use Form W-9 only if you are-<br/>provide your correct TIN.</li> <li><i>Hyou do not return Form W-9</i><br/>to backup withholding. See Wha<br/>By signing the filled-out form,</li> <li>Certify that the TIN you are<br/>to be issued).</li> <li>Certify that you are not sub<br/>3. Claim exemption from back<br/>applicable, you are also certify<br/>in your threship income from a Low<br/>attribuilding tax on foreign partm.</li> <li>Certify that FATCA code(s);</li> <li>exempt from the FATCA reporting the Set TCA are point<br/>page 2 for further information.</li> </ul> | andonment of secure<br>a U.S. person (includii<br>to the requester with,<br>t is backup withholdin,<br>you:<br>giving is correct (or yo<br>excit to backup withholding if you<br>g that as U.S. perso<br>withholding if you<br>g that as U.S. perso<br>set to backup withholding<br>if you are to be a the set of the<br>set of backup withholding<br>if you are to be a the<br>set to backup withholding<br>if you are to be a the<br>person of the set of the<br>set of the set of the set of the<br>set of the set of the set of the set of the<br>set of the set of the set of the set of the<br>set of the set of the set of the set of the<br>set of the set of the set of the set of the<br>set of the set of the set of the set of the<br>set of the set of the set of the set of the<br>set of the set of the set of the set of the<br>set of the set of the set of the set of the<br>set of the set of the set of the set of the<br>set of the set of the set of the set of the set of the<br>set of the set of the set of the set of the<br>set of the set of the set of the set of the set of the<br>set of the set of the set of | d property)<br>g a resident alien), to<br>a TIN, you might be subje<br>g? on page 2.<br>w are waiting for a numbi-<br>ding, or<br>re a U.S. exempt payee.<br>n, your allocable share of<br>is not subject to the<br>y connected income, and<br>anyl indicating that you<br>ti & FATCA reporting? or |

Cat. No. 10231X

Form W-9 (Rev. 12-2014)

3. Verify the Name and TIN are correct using <u>www.irs.gov</u>

| New - e-services now supports up to IE11 March 3, 2016<br>1094/1095-B or C, select Application from the menu and select                                                                                                    | - To obtain a Transmitter Control Code (TCC) for filing ACA Forms<br>ect ACA Application for TCC.                                                                                                    |
|----------------------------------------------------------------------------------------------------|----------------------------------------------------------------------------------------------------|
| Login                                                                                                    | Register                                                                                                    |
| Username                                                                                                    | You must register to create an account.                                                                                                    |
| Password Forgot Your Password?                                                                                                    |                                                                                                    |
|                                                                                                    | REGISTER >                                                                                                    |
| THIS U.S. GOVERNMENT SYSTEM IS FOR AUTHORIZED USI<br>Use of this system constitutes consent to monitoring, interceptior<br>personnel of all activities. There is no right to privacy in this syste<br>subject to criminal and civil penalties, including all penalties appli<br>taxpayer records (under 18 U.S.C. 1030 and 26 U.S.C. 7213A ar<br>NOTICE: The IRS reserves the right to deny access to any or all<br>business entity level, in the event IRS becomes aware of any act<br>services, products or applications. | E ONLYI<br>, recording, reading, copying or capturing by authorized<br>m. Unauthorized use of this system is prohibited and<br>cable to willful unauthorized access (UNAX) or inspection of<br>id 26 U.S.C. 7431).<br>electronic services, products and/or applications, at both the individual or<br>ivity that constitutes or appears to constitute misuse or abuse of any electronic |
| e-Service                                                                                                    | <u>es Privacy Policy</u>                                                                                                    |

4. Enter your Username and Password and click Login

| Login                                                                                                    | Register                                                                                                    |
|----------------------------------------------------------------------------------------------------|----------------------------------------------------------------------------------------------------|
| Your username and/or password do not records. Please try again.                                                                                                    | Match our You must register to create an account.                                                                                                    |
| Username<br>aab06002                                                                                                    |                                                                                                    |
| Password  Forgot Your Password?                                                                                                    | REGISTER >                                                                                                    |
|                                                                                                    |                                                                                                    |
| THIS U.S. GOVERNMENT SYSTEM IS FOR AL<br>Use of this system constitutes consent to monito<br>personnel of all activities. There is no right to priv<br>subject to criminal and civil penalties, including a<br>taxpayer records (under 18 U.S.C. 1030 and 26 | ITHORIZED USE ONLY!<br>ring, interception, recording, reading, copying or capturing by authorized<br>racy in this system. Unauthorized use of this system is prohibited and<br>II penalties applicable to willful unauthorized access (UNAX) or inspection of<br>U.S.C. 7213A and 26 U.S.C. 7431). |
| NOTICE: The IRS reserves the right to deny acc<br>business entity level, in the event IRS becomes a<br>services, products or applications.                                                                                                    | ess to any or all electronic services, products and/or applications, at both the individual or<br>aware of any activity that constitutes or appears to constitute misuse or abuse of any electron                                                                                                  |

5. Choose University of Connecticut and click Submit Selected Organization

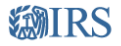

Select Organization

#### Select the organization you will represent in this session:

Each item below represents an organization for which you are authorized to perform work. By selecting an organization, you are logging in as an authorized user of that organization. You will be able to perform work for only that organization.

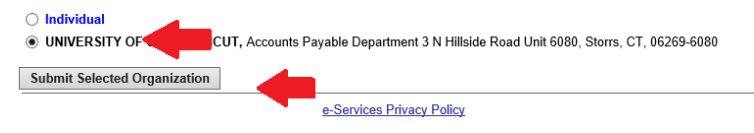

6. Click TIN Matching

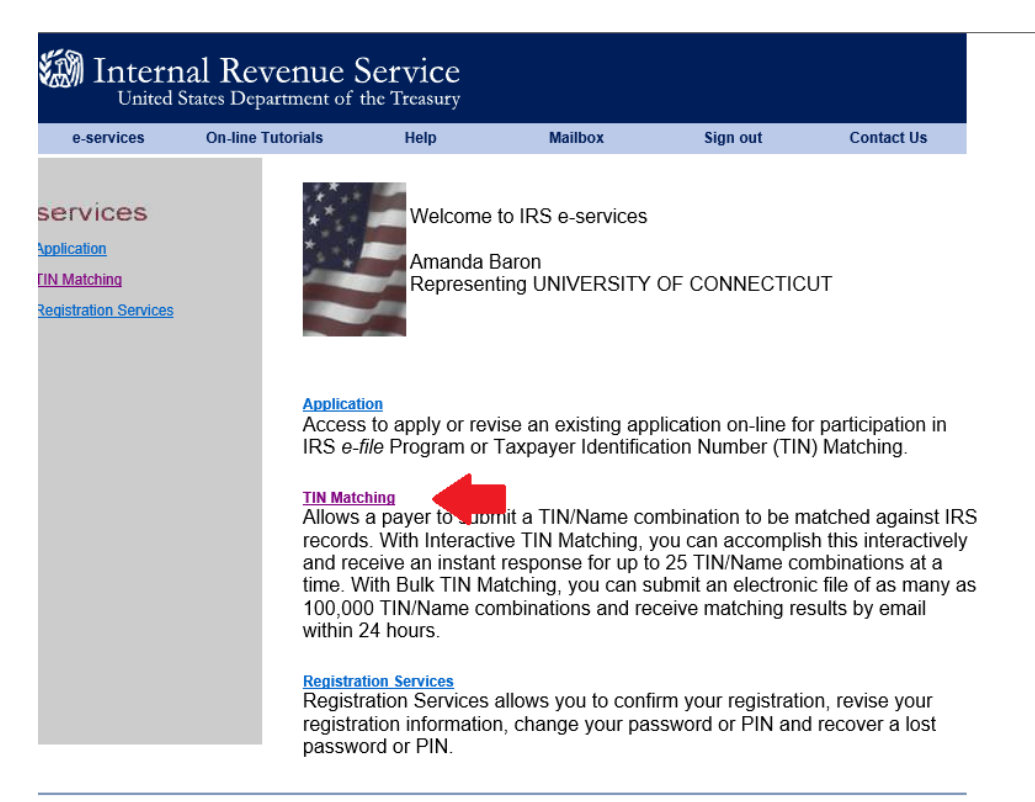

e-services Privacy Policy

# 7. Click TIN matching again

| x ∰Convert ▼                                                      | -<br>                                 |                         |         |          |            |
|-------------------------------------------------------------------|---------------------------------------|-------------------------|---------|----------|------------|
| Intern                                                            | nal Revenue S<br>States Department of | Service<br>the Treasury |         |          |            |
| e-services                                                        | On-line Tutorials                     | Help                    | Mailbox | Sign out | Contact Us |
| SERVICES<br>— <u>TIN Matching</u><br><u>Registration Services</u> |                                       |                         |         |          |            |

8. Click Accept

| <b>WIRS</b>                                                                                                    | WIRS .                                                                                                    |                                                                                                    |                                                                                                    |                                                                           |  |  |  |
|----------------------------------------------------------------------------------------------------|----------------------------------------------------------------------------------------------------|----------------------------------------------------------------------------------------------------|----------------------------------------------------------------------------------------------------|---------------------------------------------------------------------------|--|--|--|
| e-services                                                                                                    | Online Tutorials                                                                                                    | Mailbox                                                                                                    | Sign Out                                                                                                    | Contact Us                                                                |  |  |  |
| TIN Matchi                                                                                                    | TIN Matching Terms of Agreement                                                                                                    |                                                                                                    |                                                                                                    |                                                                           |  |  |  |
| I understand that t<br>TIN Matching Prog                                                                                          | by accepting these Terms of<br>gram. As a user of this prog                                                                                                    | f Agreement, I will comply w<br>ram, I agree:                                                                                                    | vith the provisions stated he                                                                                                    | erein to use the                                                          |  |  |  |
| <ol> <li>To match o<br/>receive a re<br/>subject to b</li> <li>If I am an 'A<br/>Revenue P</li> <li>Under the penaltie</li> </ol> | nly those TINs, names and<br>eportable payment as define<br>backup withholding provision<br>Authorized Agent', I have the<br>rocedure to collect and mat<br>es of perjury, I declare I have | /or name controls provided<br>ed under section 3406(b)(1)<br>n).<br>e written authorization of a p<br>ch TINs, names, and/or nar<br>e examined the above inform | by a payee for transactions<br>of the Internal Revenue Co<br>payer as described in the Ti<br>ne controls on behalf of the<br>mation and believe the infor | s which might<br>ode (payments<br>IN Matching<br>payer.<br>rmation I have |  |  |  |
| provided you is tru                                                                                                    | e and correct.                                                                                                    |                                                                                                    |                                                                                                    |                                                                           |  |  |  |
| You may do eithe                                                                                                    | er of the following:                                                                                                    |                                                                                                    |                                                                                                    |                                                                           |  |  |  |
| <ul> <li>Select Accept to</li> <li>Select Decline to</li> </ul>                                                                   | o accept the above terms.<br>to reject the above terms.                                                                                                    |                                                                                                    |                                                                                                    |                                                                           |  |  |  |
| ACCEPT                                                                                                    |                                                                                                    |                                                                                                    |                                                                                                    |                                                                           |  |  |  |
|                                                                                                    | IRS                                                                                                    | Privacy Policy   Privacy No<br>version 16.6.1.2                                                                                                    | <u>tice</u>                                                                                                    |                                                                           |  |  |  |

9. Click Begin Interactive TIN Session

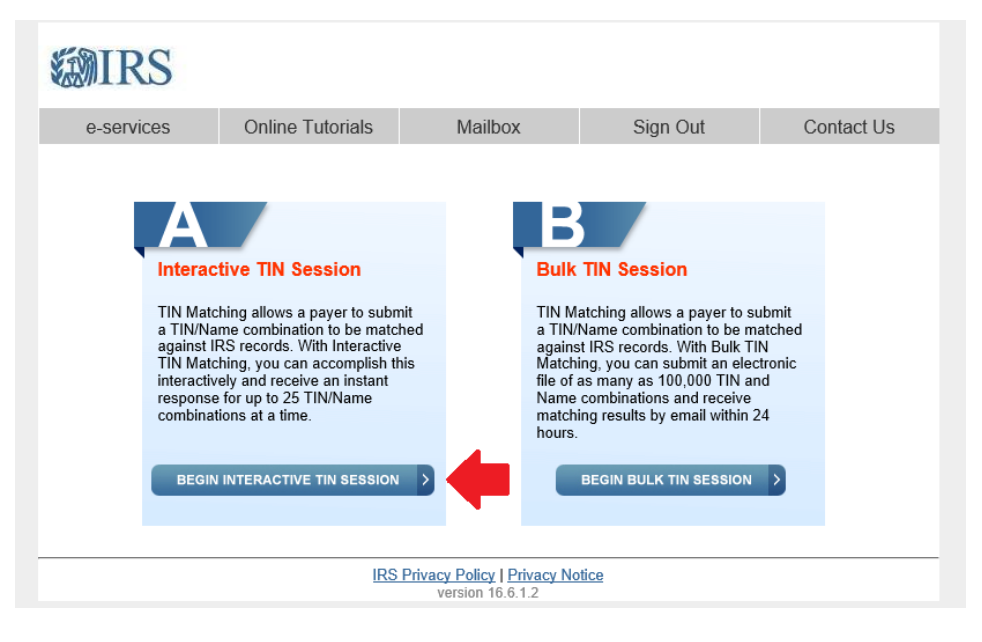

10. Based on the W9 provided, change the TIN Type, Enter the SSN/EIN and Last Name or Business Name and Click Add

| <b>WIRS</b>                                                                          |                                                                                                    |                                                 |          |            |  |  |
|--------------------------------------------------------------------------------------|----------------------------------------------------------------------------------------------------|-------------------------------------------------|----------|------------|--|--|
| e-services                                                                           | Online Tutorials                                                                                                    | Mailbox                                         | Sign Out | Contact Us |  |  |
| Interactive                                                                          | Interactive TIN Session: Interactive Request                                                                        |                                                 |          |            |  |  |
| Enter up to 25 Tax<br>TIN and Name                                                   | Enter up to 25 Taxpayer Identification (TIN) and Name combinations in the fields provided. TIN and Name Combination |                                                 |          |            |  |  |
| TIN Type (Required)<br>EIN<br>EIN (Required)<br>060912039                            | +                                                                                                    |                                                 |          |            |  |  |
| Business Name (Red<br>North Central Dis<br>• Select Add to an<br>• Select Clear to b | uired)<br>trict Health Department<br>dd taxpayer information.<br>clear the form.                                    | × 🔶                                             |          |            |  |  |
| ADD<br>Table is empty! Plu                                                           | ease add new items.                                                                                                 |                                                 |          |            |  |  |
| When you have                                                                        | finished, you may:                                                                                                  |                                                 |          |            |  |  |
| <ul> <li>Select Cancel to</li> <li>Select Submit to</li> </ul>                       | o discard your work and retu<br>perform the TIN Matching                                                            | urn to the TIN Matching hon<br>request.         | ne page. |            |  |  |
| CANCEL                                                                               | SUBMIT >                                                                                                    |                                                 |          |            |  |  |
|                                                                                      | IRS                                                                                                    | Privacy Policy   Privacy No<br>version 16.6.1.2 | tice     |            |  |  |

#### 11. Click Submit

| e-service                                                                                              | s C                                                                                                    | Online Tutorials                                                                                                    | Mailbox                                                                                                    | Sign Out                                             |              | Contact U        |
|----------------------------------------------------------------------------------------------------|----------------------------------------------------------------------------------------------------|----------------------------------------------------------------------------------------------------|----------------------------------------------------------------------------------------------------|------------------------------------------------------|--------------|------------------|
| Intera                                                                                                 | ctive TIN                                                                                                    | Session: Inte                                                                                                    | eractive Reques                                                                                              | st                                                   |              |                  |
|                                                                                                    |                                                                                                    |                                                                                                    |                                                                                                    |                                                      |              |                  |
| Enter up t                                                                                             | o 25 Taxpaye                                                                                                    | r identification (TIN) an                                                                                                    | d Name combinations in th                                                                                    | ie heids provided.                                   |              |                  |
| TIN and                                                                                                | Name Cor                                                                                                    | mbination                                                                                                    |                                                                                                    |                                                      |              |                  |
| TIN Type (F                                                                                            | Required)                                                                                                    |                                                                                                    |                                                                                                    |                                                      |              |                  |
| Unknown                                                                                                | 1 ¥                                                                                                    |                                                                                                    |                                                                                                    |                                                      |              |                  |
| SSN/EIN (R                                                                                             | (bequired)                                                                                                    |                                                                                                    |                                                                                                    |                                                      |              |                  |
|                                                                                                    |                                                                                                    |                                                                                                    |                                                                                                    |                                                      |              |                  |
|                                                                                                    |                                                                                                    |                                                                                                    |                                                                                                    |                                                      |              |                  |
| Last Name                                                                                              | or Business Na                                                                                                    | ame (Required)                                                                                                    |                                                                                                    |                                                      |              |                  |
| Last Name                                                                                              | or Business Na                                                                                                    | ame (Required)                                                                                                    |                                                                                                    |                                                      |              |                  |
| Last Name                                                                                              | or Business Na                                                                                                    | ame (Required)                                                                                                    |                                                                                                    |                                                      |              |                  |
| Lest Name     Select /                                                                                 | or Business Ne                                                                                                    | me (Required)<br>cpayer information.                                                                                                    |                                                                                                    |                                                      |              |                  |
| Select (                                                                                               | or Business Ne<br>Add to add tao<br>Clear to clear                                                                                                    | ame (Required)<br>cpayer information.<br>the form.                                                                                                |                                                                                                    |                                                      |              |                  |
| Last Name     Select /     Select /     ADD                                                            | or Business Na<br>Add to add tao<br>Clear to clear                                                                                                    | ame (Required)<br>cpayer information.<br>the form.                                                                                                |                                                                                                    |                                                      |              |                  |
| Last Name     Select /     Select /     ADD                                                            | Add to add tao<br>Clear to clear<br>CLE                                                                                                    | eme (Required)<br>cpayer information.<br>the form.                                                                                                | None                                                                                                    |                                                      | EAR          | Dateta           |
| Lost Name     Select /     Select /     ADD     ID     1                                               | or Business Na<br>Add to add tao<br>Clear to clear<br>CLE<br>TIN Type<br>EIN                                                                                                    | ame (Required)<br>cpayer information.<br>the form.<br>AR                                                                                          | Name<br>Noth Central Datifict Her                                                                            | ath Department                                       | Edit<br>Edit | Delete<br>Delete |
| Last Name   · Select / · Select /  ADD  ID  1  Your entri                                              | or Business Na<br>Add to add tao<br>Clear to clear<br>Clear to clear<br>Clear to clear<br>Clear to clear<br>Clear to clear<br>Clear to clear                                                                                                    | ame (Required)<br>opayer Information.<br>the form.<br>AR<br>TIN<br>060912039<br>above: Use the FoR or                                             | Name<br>North Central Destruct Here                                                                          | ith Department                                       | Edit<br>Edit | Delete<br>Deleti |
| Last Name Select 1 Select 1 ADD 1 Your entri                                                           | or Business Na<br>Add to add tao<br>Clear to clear<br>Clear to clear<br>Clear<br>Cleаr<br>Clear<br>Clear | ame (Required)<br>cpayer information.<br>the form.<br>AR<br>TIN<br>060512039<br>above. Use the Edit or                                            | Name<br>North Central Distinct Hea<br>Delete links to the right of                                           | ith Department<br>the entry if required.             | Edit<br>Edit | Delete<br>Cotolo |
| Last Name     Select :     Select :     ADD     ID     I     Your entri     When yo                    | or Business Na<br>Add to add tao<br>Clear to clear<br>Clear to clear to<br>Clear to clear to<br>Clear to clear to clear to<br>Clear to clear to clear to clear to<br>Clear to clear to clear to clear to clear to clear to<br>Clear to clear to clear                                                                                                    | ARE (Required)                                                                                                    | Name<br>North Central Dationt Hea<br>Delete links to the right of                                            | ath Department<br>the entry if required.             | Edit<br>Edit | Delete<br>Ratela |
| Last Name     Select :     Select :     Select :     ADD     1     Your entri     When yo     Select : | Add to add tax<br>Clear to clear<br>Clear to clear<br>TIN Type<br>EIN<br>es are shown<br>by have finisi<br>Cancel to disc                                                                                                    | ame (Required)<br>quayer Information.<br>the form.<br>AR<br>TIN<br>060912239<br>above. Use the Edit or<br>hed, you may:<br>ard your work and retu | Name<br>Nom Central Desirct Hea<br>Delete links to the right of<br>m to the TIN Matching hom                 | uth Department<br>the entry if required.<br>ne page. | Edit<br>Edit | Delete<br>Delete |
| Last Name Select / Select / ADD ID I Your entri When yo Select / Select /                              | Add to add tax<br>Cloar to clear<br>Clear to clear<br>Clear to clear<br>Clear<br>Clear | AR<br>Characteristics<br>AR<br>TIN<br>050912239<br>above: Use the Edit or<br>hed, your work and return<br>orm the TIN Matching r                  | Name<br>North Central Datistic Hea<br>Delete links to the right of<br>rm to the TIN Matching hon<br>request. | ath Department<br>the entry if required.<br>ne page. | Edit<br>Edit | Delete<br>Qainin |

12. Review the Result Code. If the Result Code is "0", "6", "7", or "8", you can move to the next step. If the result code is anything other than the above, verify that you entered the information correctly. If the information was entered correctly and there is not a match to IRS records, contact the vendor to verify the information and request an updated W9. You cannot move forward until you receive the updated information.

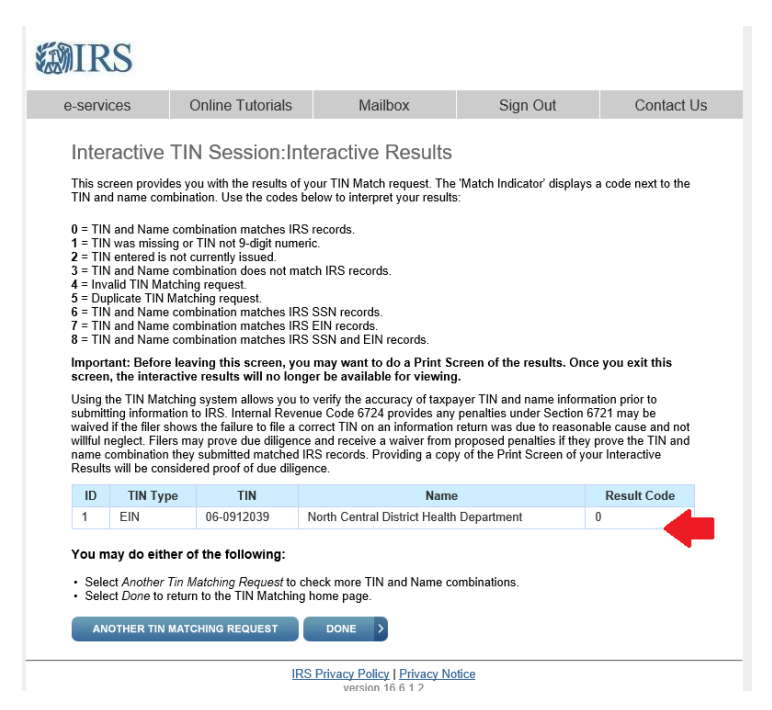

13. Using Visual Compliance, verify that the vendor is not debarred or has any compliance issues: <u>https://www.visualcompliance.com/index.html</u>. This search must be performed for Companies and Individuals. For detailed information on using Visual Compliance, please review the Visual Compliance Training Manual found at: Q:\AP\AP-PoliciesAndProcedures\AP\_Vendor manuals

|                                                                                  | Compliance About<br>Solutions                                                  | Us Newsletter<br>Blog                           | Contact Us                                   | U.S. and Canada: <u>1-877-ECUSTOM (© (328-7866)</u><br>International: ( <u>716) 881-2590 (</u> <b>free demo</b>                                                                                                    |
|----------------------------------------------------------------------------------|--------------------------------------------------------------------------------|-------------------------------------------------|----------------------------------------------|----------------------------------------------------------------------------------------------------|
| Achievin<br>financial<br>doesn't<br>complica<br>Solutions for<br>screening, clas | g export<br>trade co<br>have to b<br>ated<br>restricted and<br>ssification, au | , impo<br>omplia<br>be<br>denied pa<br>omation- | ort an<br>ance<br><sup>arty</sup><br>–and mo | Login to Visual Compliance USERNAME *  Immada.baron@uconn.edu x  Eorgot.orreware2 Eorgot.parkmered Eorgot.parkmered Eorgot.pa |
|                                                                                  | 6                                                                              | A truste<br>helping                             | ed partne<br>g compar                        | er with over 30 years of experience<br>nies overcome their export, import and                                                                                                    |

14. If no issues are found, move to the next step. If a compliance report is found of the vendor, make not of the appropriate hold code to be added to the vendor profile. If you are unsure, consult with your supervisor

15. Perform a search for the vendor name on the most recent DRS List located at Q:\AP-S. If the vendor is found on the list, remember to add the DRS hold code

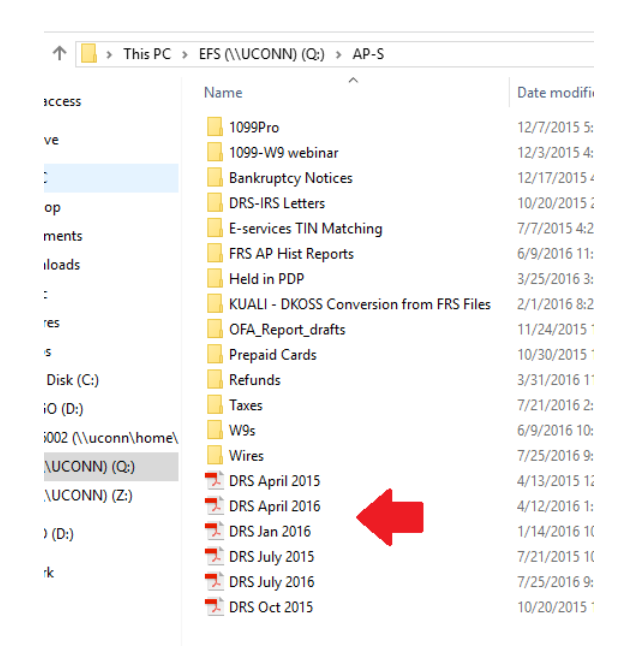

16. Perform a search in KFS using the vendors TIN. If the vendor is found, disapprove the edoc citing the existing vendor number. If the vendor is not found, move to the next step

### Note: If the vendor is an individual (SSN), you must also check PeopleSoft and PDP

- 17. To check PeopleSoft, perform a UC Search Match by the SSN.
  - a. If there is a match and the vendor is being set up to receive a refund, reimbursement or is a candidate, use the PeopleSoft number as a search alias
  - b. If there is a match and the vendor is being paid for services, search Genesys

18. To check LDAP, click on the Administration Tab in KFS

| FINANCE SYSTEMS            | My KFS | Main Menu | Maintenance | Administration | 4 |
|----------------------------|--------|-----------|-------------|----------------|---|
| action list ) 🕞 doc search | ]      |           |             |                |   |

19. Click Person

| FINANCE SYSTEMS                                                            | Maintenance                                                                                                  | U<br>KFS 5.3 07, |
|----------------------------------------------------------------------------|----------------------------------------------------------------------------------------------------|------------------|
| action list 🕞 doc search                                                   |                                                                                                    | Logged in (      |
| Message Of The Day<br>Happy New Year! Fiscal Year 2017 is now open for pro | ocessing.                                                                                                    |                  |
| System                                                                     | Configuration                                                                                                | Ba               |
| Identity<br>• Person<br>• Group<br>• Role<br>• Permission                  | KFS  Data Mapping Field Definition  Functional Field Description  Message Of The Day  My KES News and Events | Ac<br>•<br>•     |

20. Enter the individual's first and last name and click Search

| Principal Name:          |                   |
|--------------------------|-------------------|
| Principal ID:            |                   |
| Entity ID:               |                   |
| First Name:              |                   |
| Middle Name:             |                   |
| Last Name:               |                   |
| Email Address:           |                   |
| Phone Number:            |                   |
| Employee ID:             |                   |
| Campus Code:             |                   |
| Primary Department Code: |                   |
| Employee Status Code:    | ۲                 |
| Employee Type Code:      | <u></u>           |
| Active Indicator:        | ● Yes ○ No ○ Both |
| search                   | ancel             |

21. If there is a match and the vendor is being paid for a refund, reimbursement or is a candidate, disapprove the edoc and notify the department that they need to use the LDAP number for payment

| One item retrieved.                      |                |                 |           |    |             |         |                         |             |
|------------------------------------------|----------------|-----------------|-----------|----|-------------|---------|-------------------------|-------------|
| Principal ID                             | Principal Name | Name            | Entity ID | -  | Campus Code |         | Primary Department Code | Employee ID |
| aab06002                                 | aab06002       | Baron, Amanda A | aab06002  | 01 |             | UC-1560 |                         |             |
| Signal animation (COV) and Albert 1 Mill |                |                 |           |    |             |         |                         |             |

Export options: <u>CSV</u> | <u>spreadsheet</u> | <u>XML</u>

22. Using the information provided on the W9, verify the Vendor Name was typed correctly

| Document Overview                       |                                                     |  |  |
|-----------------------------------------|-----------------------------------------------------|--|--|
|                                         |                                                     |  |  |
| Document Overview                       |                                                     |  |  |
| * Description: North Central District H | ealth Department                                    |  |  |
| Organization Document Number:           | Explanation: Setting up vendor for payment of fees. |  |  |
|                                         |                                                     |  |  |
| Vendor vide                             |                                                     |  |  |
|                                         |                                                     |  |  |
| New                                     |                                                     |  |  |
| General Information                     |                                                     |  |  |
| Vendor #:                               |                                                     |  |  |
| Vendor Parent Indicator:                | Yes                                                 |  |  |
| Vendor Name:                            | North Central District Health Department            |  |  |
| Vendor Last Name:                       |                                                     |  |  |
| Vendor First Name:                      |                                                     |  |  |
| Corporate Information                   |                                                     |  |  |
| * Vendor Type:                          | PO - Disbursement Voucher/Purchase Order 🗸 🛇        |  |  |
| * Is this a foreign vendor:             | No 🗸                                                |  |  |
| US Tax Number:                          | 060912039                                           |  |  |
| Tax Number Type:                        | ● FEIN ○ SSN ○ NONE                                 |  |  |
| * Ownership Type:                       | Government 🗸 🕓                                      |  |  |
| Ownership Type Category:                | ✓ (9)                                               |  |  |
| W-9 Received:                           | $\checkmark$                                        |  |  |

- 23. The Vendor Type should always be PO-Disbursement Voucher/Purchase Order.
- 24. When reviewing the Is this a foreign vendor field: All foreign vendors should be referred to Tax & Compliance; all domestic vendors approved in Accounts Payable should be marked "No"

| Document Overview                       |                                          |            |                                        |
|-----------------------------------------|------------------------------------------|------------|----------------------------------------|
|                                         |                                          |            |                                        |
| Document Overview                       |                                          |            |                                        |
| * Description: North Central District H | ealth Department                         | nlanation: | Setting up vendor for payment of fees. |
| Organization Document Number:           |                                          |            |                                        |
| Vendor vide                             |                                          |            |                                        |
|                                         |                                          |            |                                        |
| New                                     |                                          |            |                                        |
| General Information                     |                                          |            |                                        |
| Vendor #:                               |                                          |            |                                        |
| Vendor Parent Indicator:                | Yes                                      |            |                                        |
| Vendor Name:                            | North Central District Health Department |            |                                        |
| Vendor Last Name:                       |                                          |            |                                        |
| Vendor First Name:                      |                                          |            |                                        |
| Corporate Information                   |                                          |            |                                        |
| * Vendor Type:                          | PO - Disbursement Voucher/Purchase Orde  | er 🗸 🔍     | -                                      |
| * Is this a foreign vendor:             | No 🗸                                     |            |                                        |
| US Tax Number:                          | 060912039                                |            |                                        |
| Tax Number Type:                        | ● FEIN ○ SSN ○ NONE                      |            |                                        |
| * Ownership Type:                       | Government 🗸 🔍                           |            |                                        |
| Ownership Type Category:                | Sector 10 (1997)                         |            |                                        |
| W-9 Received:                           | ✓                                        |            |                                        |

25. Based on the W9, verify the TIN, the Tax Number Type and Ownership Type were entered correctly

| Corporate Information       |                                              |  |
|-----------------------------|----------------------------------------------|--|
| * Vendor Type:              | PO - Disbursement Voucher/Purchase Order 🖂 🛇 |  |
| * Is this a foreign vendor: | No 🗸                                         |  |
| US Tax Number:              | 060912039                                    |  |
| Tax Number Type:            | ● FEIN O SSN O NONE                          |  |
| * Ownership Type:           | Government                                   |  |
| Ownership Type Category:    |                                              |  |
| W-9 Received:               |                                              |  |
| W-9 Signed Date:            |                                              |  |
| W-8 Received:               |                                              |  |

- 26. If, on the vendor form, the vendor indicated that they are any of the following categories or providing any of these services, change the Ownership Type Category appropriately
  - a. UConn Student
  - b. Legal Services
  - c. Healthcare Services
  - d. Entertainment
  - e. Royalties
  - f. State Employee
  - g. UConn Employee
  - h. Non UConn Student
  - i. Affiliated Employee
  - j. CT Cert-123

| US Tax Number:           | 060912039           |
|--------------------------|---------------------|
| Tax Number Type:         | ● FEIN ○ SSN ○ NONE |
| * Ownership Type:        | Government 🗸 🛇      |
| Ownership Type Category: |                     |
| W-9 Received:            |                     |
|                          |                     |

## 27. Change W9 Received to "Yes' and enter the W9 signed date as per the W9

| ••                                    |                |
|---------------------------------------|----------------|
| * Ownership Type:                     | Government 🗸 🛇 |
| Ownership Type Category:              | ✓ (9)          |
| W-9 Received:                         | Yes            |
| W-9 Signed Date:                      | 07262016       |
| W-8 Received:                         |                |
| W-8 Signed Date:                      |                |
| W-8 Type:                             | ✓ (9)          |
| Country of Incorporation/Citizenship: |                |

28. Choose yes or no to indicate if the vendor is debarred, based on the search results from Visual Compliance

| W-8 Signed Date:                      |          |
|---------------------------------------|----------|
| W-8 Type:                             | <u> </u> |
| Country of Incorporation/Citizenship: | Ø 🗸      |
| GIIN Code:                            |          |
| Foreign Tax Id:                       |          |
| Date of Birth:                        |          |
| Chapter 3 Status Code:                | ✓ (9)    |
| Chapter 4 Status Code:                |          |
| Backup Withholding Begin Date:        |          |
| Backup Withholding End Date:          |          |
| Debarred:                             |          |
| Detail Information                    |          |
|                                       |          |

29. Standard Payment Terms are Net 45. If a department has entered different terms, do not change them

| Payment Terms:        | Net 45 Days 🗸 🛇 |
|-----------------------|-----------------|
| Pre-Payment:          | ×               |
| Credit Card:          | ~               |
| Taxable Indicator:    |                 |
| Vendor Hold Code:     |                 |
| Minimum Anden America |                 |

- 30. Mark the Taxable Indicator accordingly
  - a. Individuals should ALWAYS be marked reportable
  - b. Corporations should NOT be marked reportable, unless they are providing Entertainment, Legal or Medical Services
  - c. Governments should NOT be marked reportable, unless they are providing Entertainment, Legal or Medical Services
  - d. Non-Profits should NOT be marked reportable, unless they are providing Entertainment, Legal or Medical Services
  - e. Partnerships should ALWAYS be marked reportable
  - f. Limited Liability Companies should ALWAYS be marked reportable, unless they are operating as a C Corporation or an S Corporation and are <u>not</u> providing Entertainment, Legal or Medical Services
  - g. Federal Education and Education Institute should NOT be marked reportable, unless they are providing Entertainment, Legal or Medical Services
  - h. Trust/Estates should NOT be marked reportable, unless they are providing Entertainment, Legal or Medical Services

| Payment Terms:        | Net 45 Days |
|-----------------------|-------------|
| Pre-Payment:          |             |
| Credit Card:          |             |
| Taxable Indicator:    |             |
| Vendor Hold Code:     |             |
| Minimum Order Amount: |             |
| Shinning Title        |             |

- 31. Add the appropriate vendor hold code
  - A&E TAX CT Athletic & Entertainment Tax; this should be added to vendors who are providing entertainment services or Athletic services i.e. referee or game officials, who do NOT live in CT. This should never be added to vendors whose W9 indicate a CT address
  - b. AFFILTE This is no longer being used
  - c. CNDIDATE If the vendor is a Candidate for employment at the University and being reimbursed for expenses
  - d. DO NOT USE As appropriate for existing vendors
  - e. DRS If the vendor is on the DRS Offset list
  - f. IRS-LEVY If the vendor is on IRS LEVY
  - g. IRS-TIN For existing vendors with Tax ID issue
  - h. NONTAXABLE CERT123 VENDOR NO TAX Add to a vendor if they are operating in CT and are providing Hotel accommodations and/or food service
  - i. NRA Used by Tax & Compliance for Foreign Vendors
  - j. NRAREIMB Used by Tax & Compliance for Foreign Vendors
  - k. OTHER As appropriate
  - I. REFUND If the vendor is being set up for refunds only; no W9 required
  - m. REIMONLY If the vendor is receiving reimbursements only; no W9 required; also used for existing vendors who do not have a W9 on file and are reportable
  - n. ROYAL State employees can be paid royalties
  - o. SPS If a sanction report was found when using Visual Compliance
  - p. ST-EMP Use for state employees, UConn employees and state retirees
  - q. STUDENT This is no longer being used
  - r. UC-STU This is no longer being used for UConn students; if being paid for services/honorariums, do NOT create the vendor profile, they need to be paid via payroll
  - s. W9 NEEDED Used for existing vendors who do not have a W9 on file and are NOT reportable

| Credit Card:            | $\checkmark$          |
|-------------------------|-----------------------|
| Taxable Indicator:      |                       |
| Vendor Hold Code:       | ✓ Q                   |
| Minimum Order Amount:   |                       |
| Shipping Title:         | <ul> <li>S</li> </ul> |
| Shipping Payment Terms: | ✓ (Q)                 |
| DUNS Number:            |                       |
| Vendor URL:             |                       |
| Confirmation            |                       |

32. Verify that the default PO address is as per the W9. If the vendor has listed a second name on line 2 of the W9, add this as Address Line 1 as the DBA name. This should be added as Address Line 1 for all different addresses on the vendor profile and added as a Search Alias

| * Address Type:         | PO - Purchase Order 🗸 🔍 |  |
|-------------------------|-------------------------|--|
| * Address 1:            | 31 North Main Street    |  |
| Address 2:              |                         |  |
| * City:                 | Enfield                 |  |
| State:                  | ст                      |  |
| Postal Code:            | 06082                   |  |
| Province:               |                         |  |
| * Country:              | United States 🗸 🛇       |  |
| Attention:              |                         |  |
| URL:                    | ncdhd.org               |  |
| Vendor Fax Number:      | (860) 745-3188          |  |
| Email Address:          | psulik@hcdhd.org        |  |
| Set as Default Address: | Yes V                   |  |
| Active Indicator:       |                         |  |
|                         | delete                  |  |
|                         |                         |  |
|                         |                         |  |

33. If the vendor form indicates Company/Individual Contact Information, add this in the Attention field. Verify the URL, Vendor Fax Number and Email Address as per the vendor form

| * Address Type:         | PO - Purchase Order 🖂 🔍 |  |  |
|-------------------------|-------------------------|--|--|
| * Address 1:            | 31 North Main Street    |  |  |
| Address 2:              |                         |  |  |
| * City:                 | Enfield                 |  |  |
| State:                  | ст 🔍                    |  |  |
| Postal Code:            | 06082                   |  |  |
| Province:               |                         |  |  |
| * Country:              | United States 🗸 🔍       |  |  |
| Attention:              |                         |  |  |
| URL:                    | ncdhd.org               |  |  |
| Vendor Fax Number:      | (860) 745-3188          |  |  |
| Email Address:          | psulik@hcdhd.org        |  |  |
| Set as Default Address: | Yes 🗸                   |  |  |
| Active Indicator:       |                         |  |  |
|                         | delete                  |  |  |
|                         |                         |  |  |
|                         |                         |  |  |

34. If the vendor form includes a different address in the Vendor Address field, verify that this was added as a second PO address. This should NOT be marked as the default. If this address was not added, go to the New Address section on the edoc, add the address information and click Add

| * Address Type:         | PO - Purchase Order 🖂 🔍 |
|-------------------------|-------------------------|
| * Address 1:            |                         |
| Address 2:              |                         |
| * City:                 |                         |
| State:                  | •                       |
| Postal Code:            |                         |
| Province:               |                         |
| * Country:              | <u> </u>                |
| Attention:              |                         |
| URL:                    |                         |
| Vendor Fax Number:      |                         |
| Email Address:          |                         |
| Set as Default Address: | No 🗸                    |
| Active Indicator:       |                         |
|                         | add                     |
|                         |                         |
|                         |                         |

35. If the vendor form includes a Remit Address that is different than the PO address, go to the New Address section on the edoc, add the address information. This needs to be marked as the Default Remit Address. Click Add. Note: if the remit address listed on the vendor form is the same as the PO address, do not add as a remit address

| * Address Type:         | RM - Remit 🗸 🕓 |
|-------------------------|----------------|
| * Address 1:            |                |
| Address 2:              |                |
| * City:                 |                |
| State:                  | <u> </u>       |
| Postal Code:            |                |
| Province:               |                |
| * Country:              | Sector 10 (19) |
| Attention:              |                |
| URL:                    |                |
| Vendor Fax Number:      |                |
| Email Address:          |                |
| Set as Default Address: | Yes 🗸          |
| Active Indicator:       |                |
|                         | add            |
|                         |                |

36. If the vendor has listed a second name on line 2 of the W9, (DBA Name) click on the Show button next to Search Alias

| Search Alias        |  |
|---------------------|--|
| Vendor Phone Number |  |
| Customer Number     |  |

37. Enter the DBA Name as the Search Alias and click Add. Be sure to type this exactly as it is listed on Address Line 1

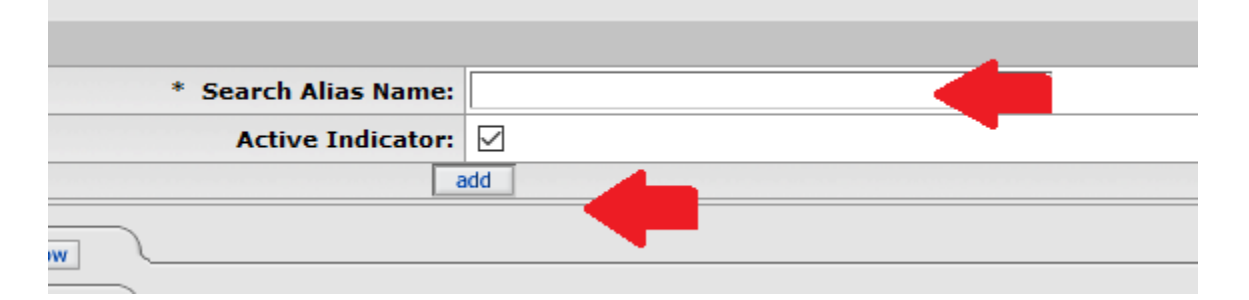

#### 38. Click on the Show Button next to Vendor Phone Number

| 1 | Vendor Commodity Codes | ▶ show | 2        |
|---|------------------------|--------|----------|
| 1 | Search Alias           | ▶ show | <u> </u> |
| 1 | Vendor Phone Number    | ▶ show |          |
| 1 | Customer Number        | ▶ show |          |
| 1 | Contracte              | L chow |          |

39. Verify the phone number was entered correctly based on the vendor form

| * Phone Type:     | Phone Number 🗸 🕙 |
|-------------------|------------------|
| * Phone Number:   | 860-745-0383     |
| Extension:        |                  |
| Active Indicator: |                  |
| de                | lete             |
| \                 |                  |
|                   |                  |

40. If there is a phone number listed on the vendor form that was not added to the edoc, enter it and click Add

| * Phone Type:     | ✓ ④ |
|-------------------|-----|
| * Phone Number:   |     |
| Extension:        |     |
| Active Indicator: |     |
| а                 | dd  |

41. Add a note indicating that IRS, DRS, DOL and debar checks have been done. If the vendor form and W9 contain an FEIN, attach the docs to the note and click Add

| Notes and Attachments |                  |        |             |   |                          |                        |         |
|-----------------------|------------------|--------|-------------|---|--------------------------|------------------------|---------|
|                       | Posted Timestamp | Author | * Note Text |   | Attached File            | Notification Recipient | Actions |
| add:                  |                  |        |             | ä | Browse No file selected. | -                      | add     |
|                       |                  |        |             |   |                          | •                      |         |

# 42. Click Approve

| rley, Alexander J Vend                                                                                                    | or form and W-9 faxed 7/26/16                                                                                                    |
|----------------------------------------------------------------------------------------------------|----------------------------------------------------------------------------------------------------|
|                                                                                                    | ▶ show                                                                                                    |
| I                                                                                                    | P SHOW                                                                                                    |
| C                                                                                                    | send ad hoc request save reload approve close                                                                                                    |
|                                                                                                    |                                                                                                    |
|                                                                                                    |                                                                                                    |
| 43. Click Yes                                                                                                    |                                                                                                    |
| **Please read as this is NEW infor<br>the W-9 and fax to 850-486-584<br>International vendors please emai<br>you have attache | mation regarding vendor e-doc approvals. The new vendor is about to be routed and the Vendor's document ID is 3581994. Please reference the Vendor document number on<br>5. Please note: If this is an International vendor please fax W-3BEN, W3BEN-E or Form 8233 with copies of Passport, Visa and 1-94 to 360-486-4296. For inquiries regarding<br>Dorothy-Kossguconn.edu. For inquiries regarding vendor additions, changes or other vendor related requests, please contact AP_Vend_Coord@Uconn.edu. Press "No" below if<br>d documents with sensitive data (e.g. Social Security Number) and wish to return to the document to cancel, Press "Yes" if you understand these instructions. |
|                                                                                                    | yes                                                                                                    |
|                                                                                                    |                                                                                                    |
|                                                                                                    |                                                                                                    |
|                                                                                                    |                                                                                                    |

44. Move the vendor form and W9 to: Q:\AP-S\W9s\Vendor Packet Final